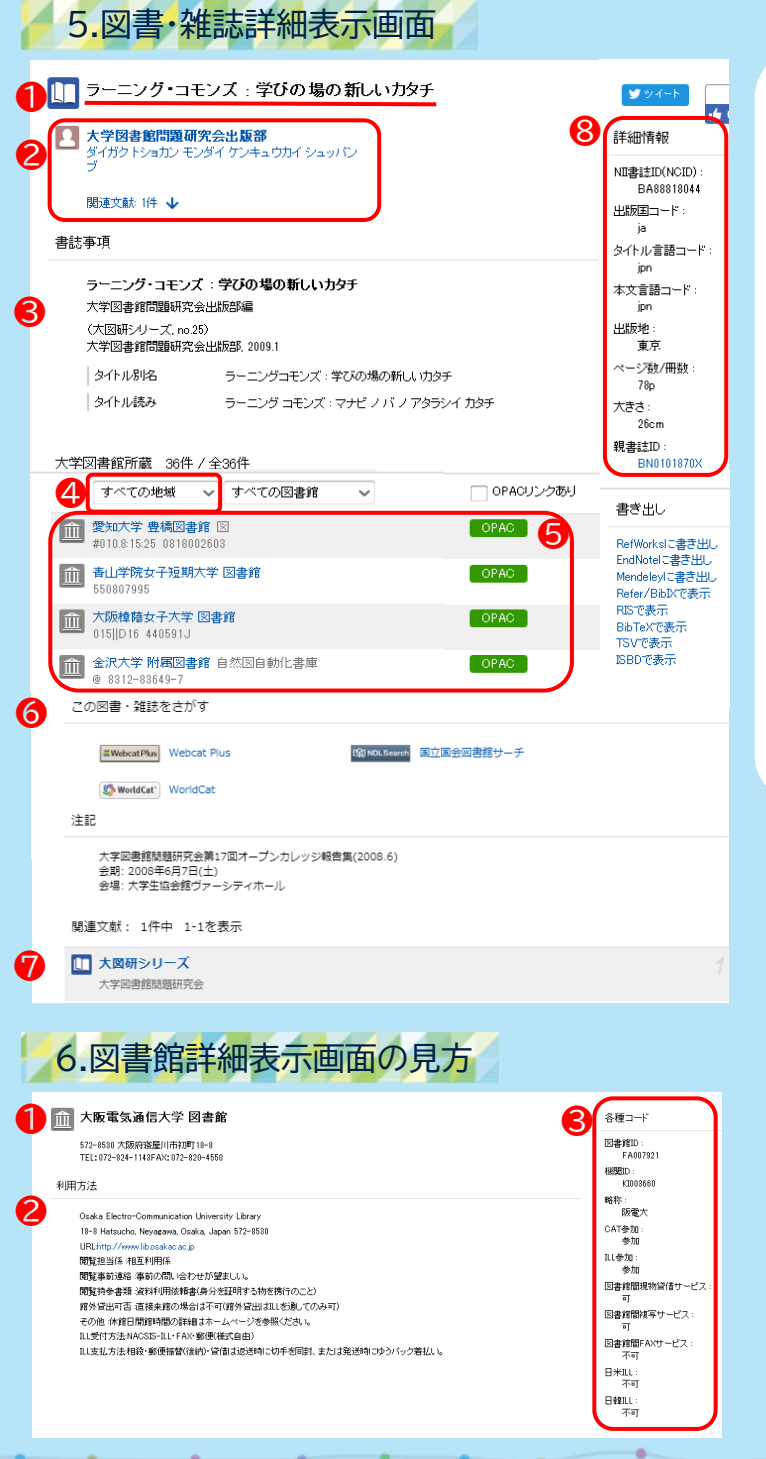

#### ① 図書タイトル または、雑誌タイトル

② 著者名 または、編集者名

③ 図書の場合…タイトル、統一タイトル、著者名、 シリーズ名/番号、出版者、出版年、版、巻冊次、 資料種別、タイトルの別名、タイトルの読み 雑誌の場合…タイトル、編集者名、 出版者、出版開始/終了年、含まれる巻冊次・年次の 範囲、資料種別、タイトルの別名、タイトルの読み

- ④ 都道府県や地方で所蔵館を絞り込むことができます。
- ⑤ 所蔵館 図書館名をクリックすると詳細画面に移動します。
   ○ PAC アイコンをクリックすると
  所蔵図書館内の所在や状態をみることができます。
- ⑥ 図書・雑誌情報サイトへの外部リンク
  国立国会 図書館サーチ、カーリル(公共図書館の横断検索)、
  CiNii Articles(雑誌のみ)等
- ⑦ 図書の場合…シリーズ名やそのシリーズに含まれる図書情報 雑誌の場合…変遷前後誌
- ⑧ 図書…NCID、ISBN、出版地、ページ数/冊数、件名 雑誌…ISSN、等

ISBN…世界共通で図書を特定するための番号 ISSN…世界共通で逐次刊行物(雑誌)を 識別するための番号 NCID…国立情報学研究所(NII)が運用している 総合目録データベースでの書誌レコードID

読みたい図書が本学にないときは 図書館利用ガイド2 相互利用サービス をご参照ください。

...

#### ① 図書館名、所在地、連絡先

② 図書館を利用するための基本情報(開館時間・利用のための手続き・受付窓口等)

③ 図書館ID、機関ID、略称、ILL参加等の各種コード

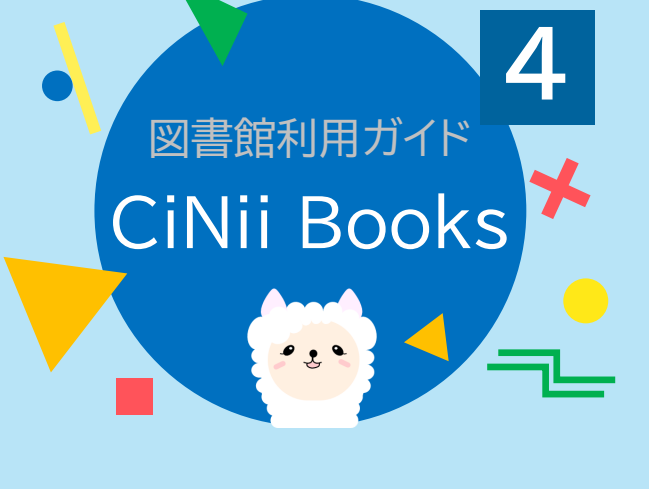

CiNii(NII学術情報ナビゲータ[サイニィ])は、 論文、図書・雑誌や博士論文などの学術情報で 検索できるデータベース・サービスです。

**CiNii Books大学図書館の本をさがす** (サイニィ ブックス)

全国の大学図書館等が所蔵する本(図書・雑誌)の 情報を検索できます。

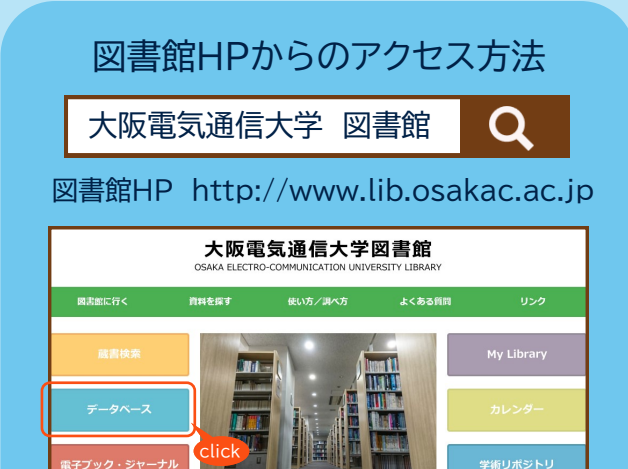

大阪電気通信大学図書館 発行 2020.4.1

# 1.CiNii Books 検索画面

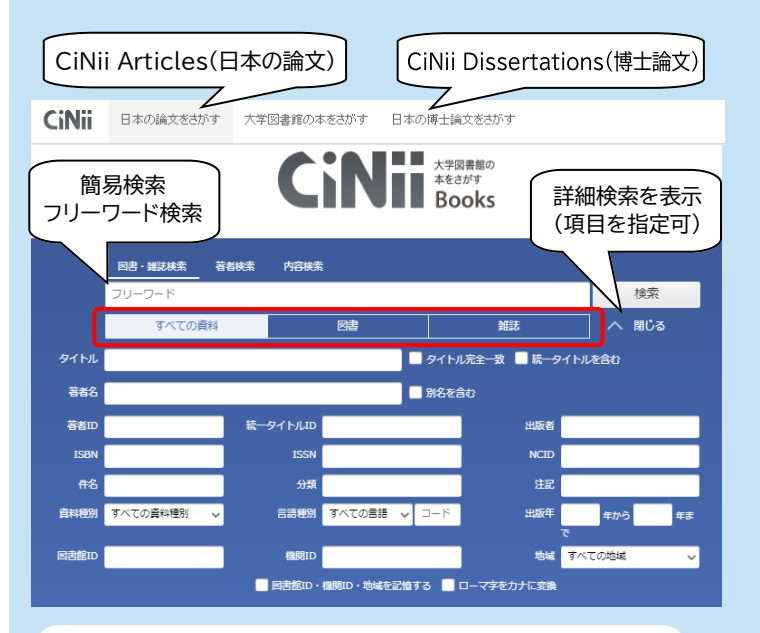

・検索対象を限定できます。
 「全ての資料」・・・全ての図書・雑誌が対象
 「図書」・・・図書(CD・DVD含む)が対象
 「雑誌」・・・定期刊行物が対象

※ CiNii Articles ·CiNii Dissertationsについては 「図書館利用ガイド3」をご参照ください。

## 2.CiNii Books 3つの特徴

- 採している資料が、全国のどの大学図書館等にあるかが 分かり、特定の地域や図書館に絞り込んだ検索も可能。
- ② 図書・雑誌のページから各大学図書館OPACに 直接リンクしているため、現在利用できる状態か等の 詳細な情報を確認できる。
- ③ 最近の本から古典籍、洋書、CD・DVDなどまで 幅広く収録している。

### 3.検索ルールと論理演算

| ◆検索規則  | 部分一致検<br>(日本語)                                | 索 検索したワー<br>合致していれ  | ードと一部分が<br>1ば検索される    |                                        | 例)「京都」で検索<br>⇒「京都」「東京都」がヒット |                                                        |  |
|--------|-----------------------------------------------|---------------------|-----------------------|----------------------------------------|-----------------------------|--------------------------------------------------------|--|
|        | 文字の区別                                         | り ひらがな/カ:<br>全て区別して | ひらがな/カタカナ<br>全て区別して検索 |                                        | 例)「たんぱく<br>全て検索             | 質」「タンパク質」「蛋白質」は<br>₅結果が異なる                             |  |
| ◆論理演算  | AND検索                                         | AB                  | スペ<br>例)              | スペースまたは"&"<br>例)「A_B」「A_&_B」           |                             | "AND"は利用不可<br>"&"の前後にスペース                              |  |
|        | OR検索                                          | AB                  | " '<br>例)             | "丨"(shift+¥)またはOR<br>例)「A_丨_BJ「A_OR_B」 |                             | "丨", "OR"の<br>前後にスペース                                  |  |
| ◆便利な記号 | NOT検索                                         | AB                  | "-";<br>例)            | またはNOT(半角<br>「AB」「A_N(                 | i大文字)<br>DT_B」              | "-"の後ろにスペースは不要"NOT"<br>の前後にスペース                        |  |
|        | 前方一致検索                                        |                     |                       | 完全一致検索                                 |                             | 空白を含む文字列の検索                                            |  |
|        | 「econom*」<br>⇒「economy」「economic」<br>などを一度に検索 |                     |                       | 「/会計/」<br>⇒「会計学」などを除外                  |                             | 「"economic∟growth"」<br>⇒「…growth of economic」<br>などを除外 |  |

### 4.検索結果の見方

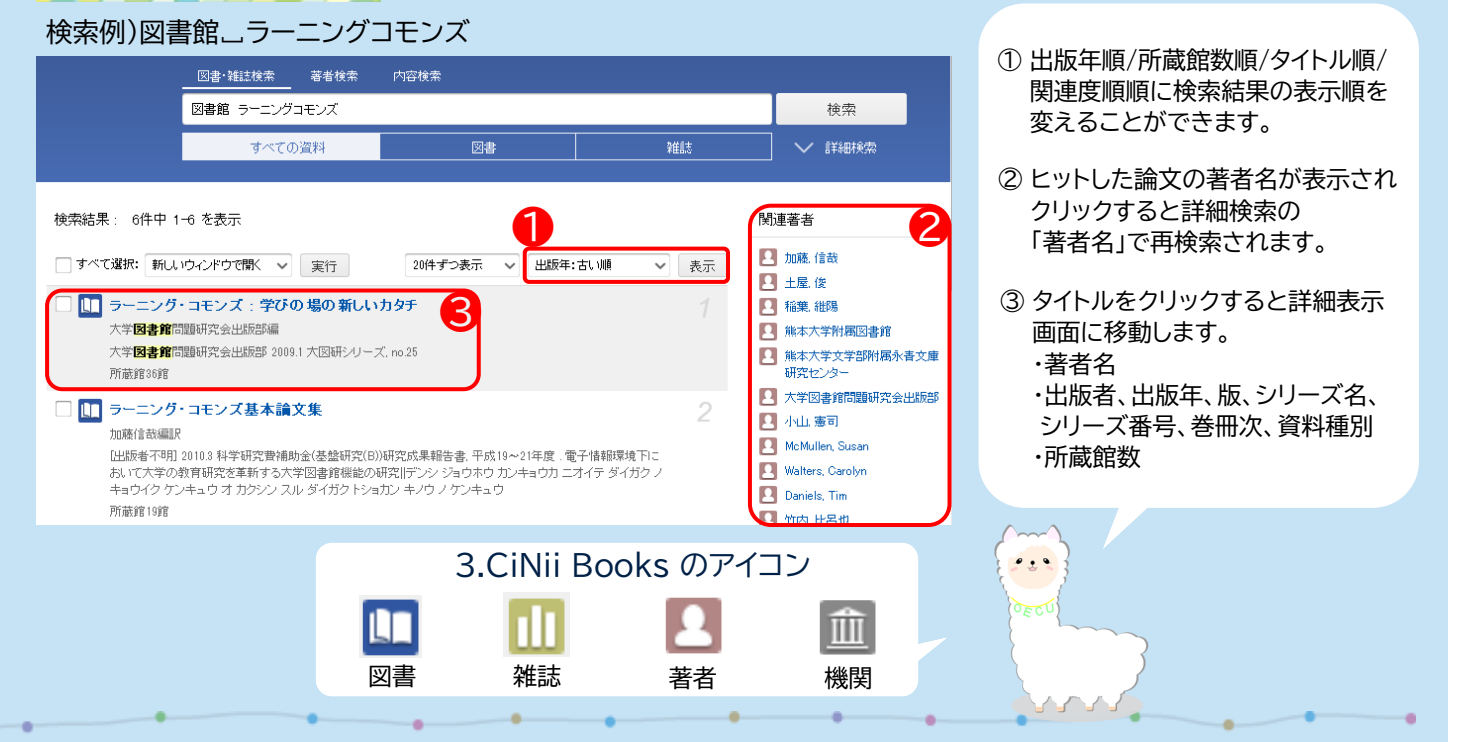